## Comment installer l'application MyFirstApplication qui compte le nombre de clics ?

- 1. Télécharger le fichier *Clicker.apk* depuis la forge sur votre PC
- 2. Brancher votre téléphone au PC et cliquer sur transfert de fichiers

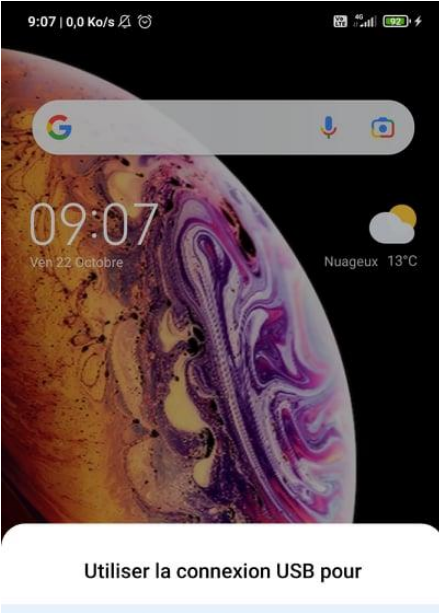

| Aucun transfert de données  | ~ |
|-----------------------------|---|
| Transfert de fichiers       |   |
| Transférer des photos (PTP) |   |
| Annuler                     |   |
|                             |   |

- 3. Maintenant il y a 2 possibilités
  - a. Vous n'avez pas besoin de décocher le commutateur *Sources inconnues* depuis les paramètres de votre téléphone

Dans ce cas, vous aurez peut-être besoin de cliquer sur *Installer quand même* lors de l'installation de l'application.

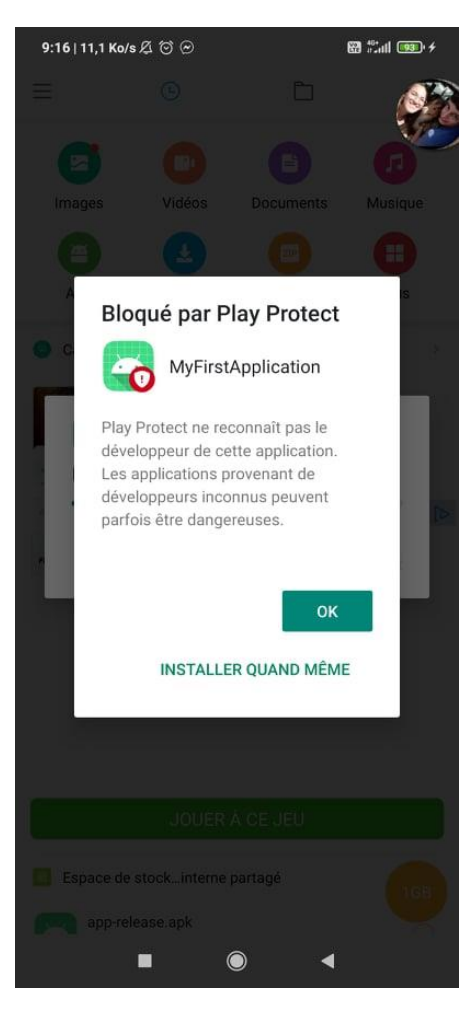

- b. Vous avez besoin de décocher le commutateur *Sources inconnues* qui se trouve dans *Gestion des appareils* depuis les paramètres de votre téléphone
- 4. Faites clic droit sur Clicker.apk, envoyer vers puis le nom de votre téléphone

| Episgler à Accès rapide<br>Presser papiers                                 | d'acets<br>d'acets<br>d'acets<br>d'éplacer Copier<br>vers * vers *<br>Organiser<br>Nouveau | Propriétés<br>• Ouvrir<br>• Ouvrir | Sélectionner tout<br>Aucun<br>Inverser la sélection<br>Sélectionner |
|----------------------------------------------------------------------------|--------------------------------------------------------------------------------------------|------------------------------------|---------------------------------------------------------------------|
| Ouvrir avec                                                                | hts >                                                                                      | v U P Rech                         | nercher dans : Télécharge                                           |
| Partager avec Skype Partager avec Skype Analyser les éléments sélectionnés | 21                                                                                         | Modifié le                         | Туре                                                                |
| Partager                                                                   | apk                                                                                        | 22/10/2021 08:44                   | Fichier APK                                                         |
| Accorder l'accès à                                                         | > IApplication                                                                             | 22/10/2021 08:17                   | Dossier compres                                                     |
| 🖞 TortoiseSVN                                                              |                                                                                            | 24/20/2024 40.46                   | IDDE Y                                                              |
| Compresser et partager (WinZip Express) WinZip Protector in anticidateter  | > semaine (3)<br>2020_Queyrel-20210927                                                     | 19/10/2021 21:35                   | Dossier de fichie                                                   |
| nestauteries versions precedentes                                          | Actudia_2020.2.1.25_mindown                                                                | 20/10/2021 15:18                   | Application                                                         |
| Envoyer vers<br>Couper                                                     | Bureau (créer un raccourci)     Ø     Destinataire de télécopie                            | 19/10/2021 21:17                   | Application                                                         |
| Copier                                                                     | Destinataire de télécopie                                                                  | 16/10/2021 16:07                   | Application                                                         |
| Créer un raccourci<br>Supprimer                                            | Documents                                                                                  | 16/10/2021 16:05                   | Application                                                         |
| Renommer                                                                   | 1 Dossier compressé                                                                        |                                    | ,                                                                   |
| Dronriétés                                                                 | Perphenque Bluetooth                                                                       |                                    |                                                                     |

5. Dans votre *Gestionnaire de fichier* sur votre téléphone, trouvez l'application *Clicker.apk* et cliquer dessus puis *Installer* 

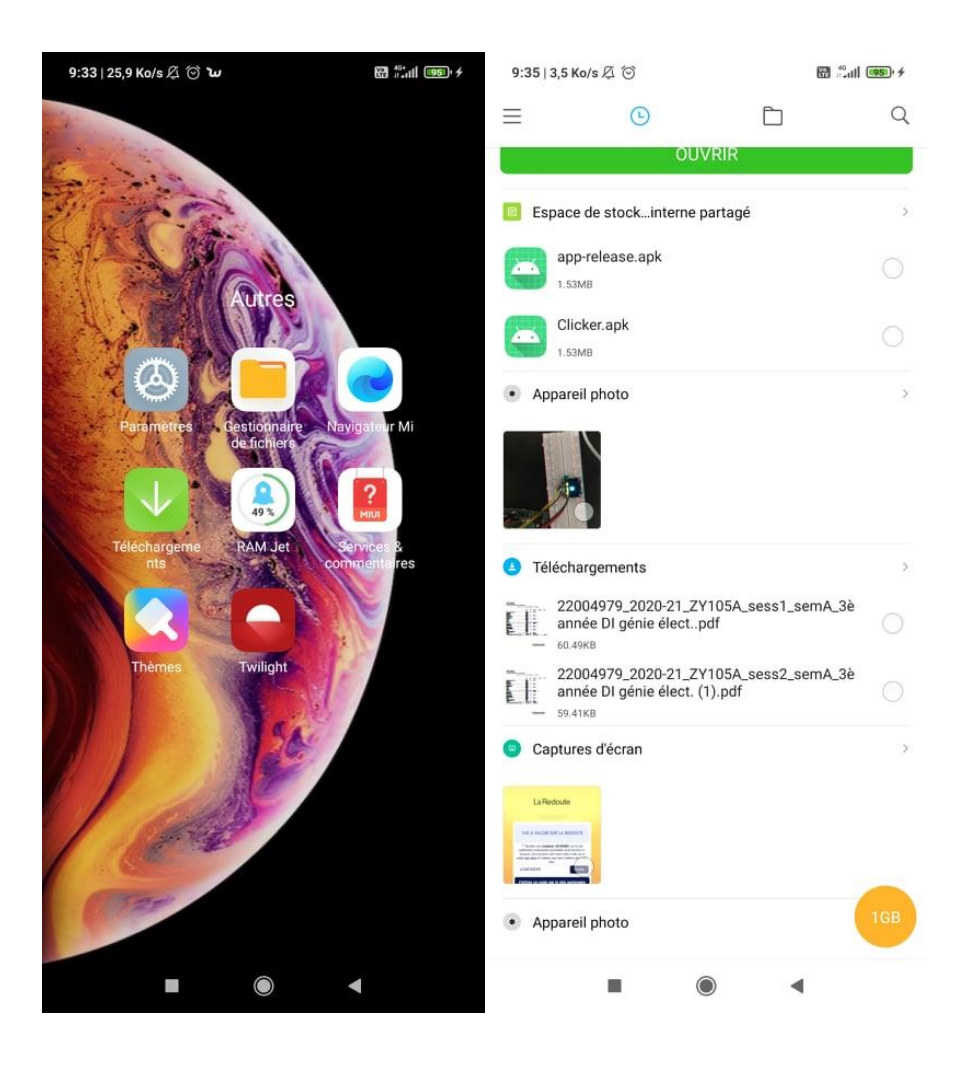

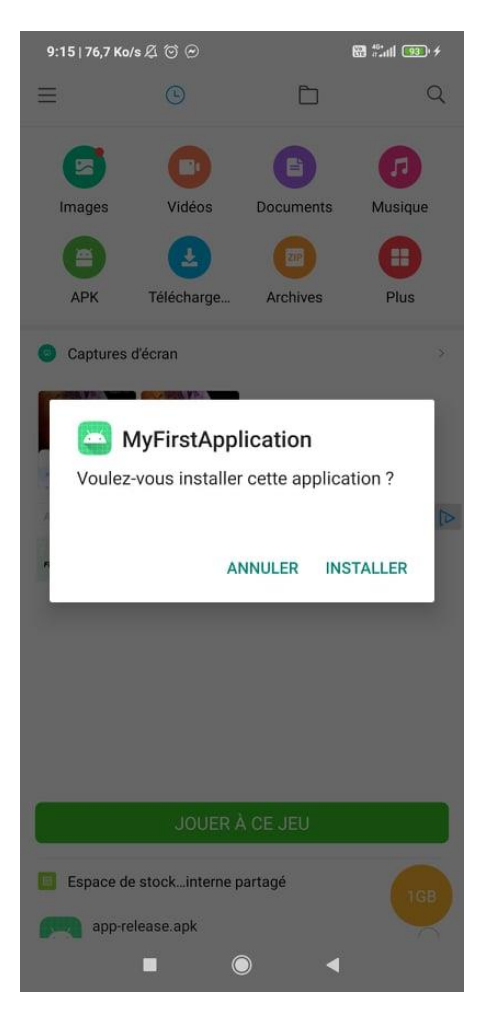

6. Maintenant l'application est installée, il suffit de la trouver sur le téléphone et de cliquer dessus

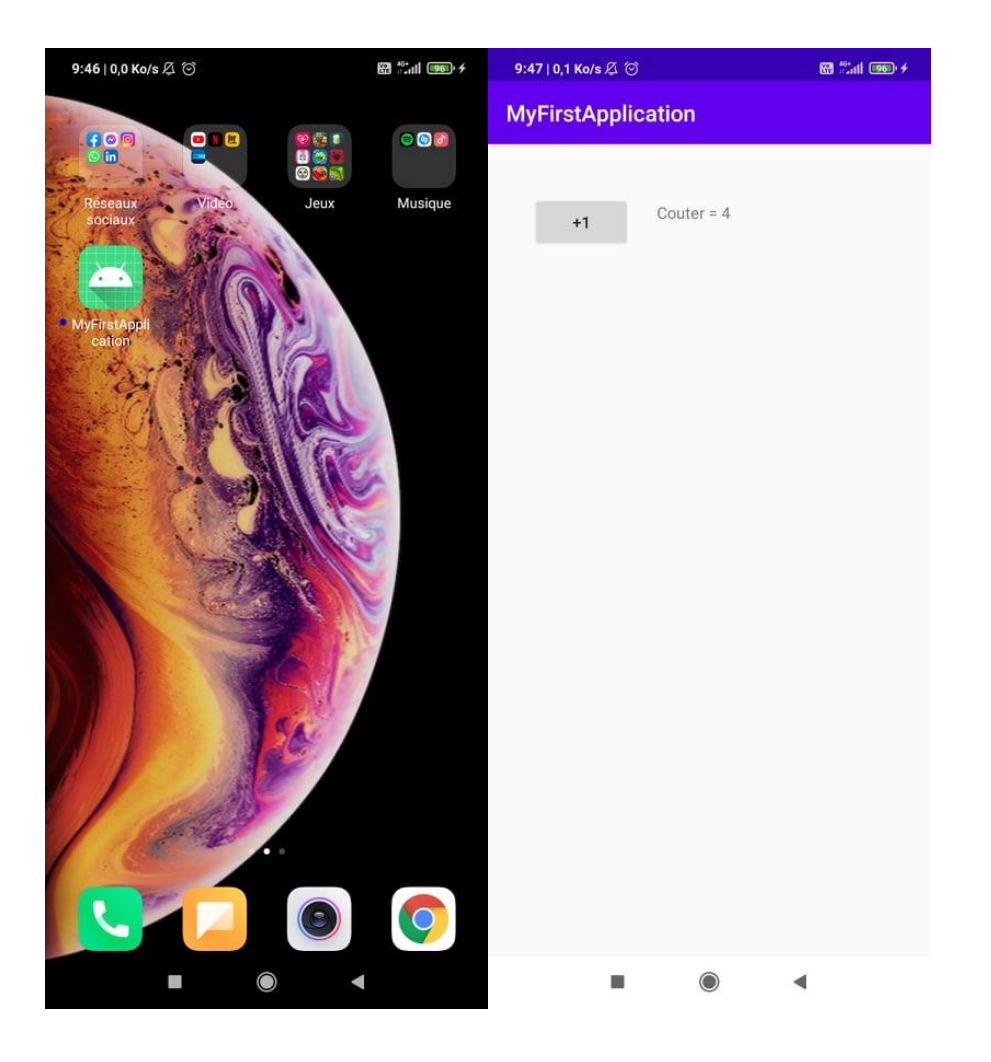